## **Operations - Disposal Location Target Usage (14349,14350)** [Enhancement]

A new feature, 'Target Usage' has been added to the Disposal / Ship Location screen to create a utilization target for a disposal location that can then be tracked in the 'Disposal Location Usage' tool (Operations > Disposal Location Usage).

| DISPOSAL / SHIP LOCATION SETUP SETUP > OPERATIONS > DISPOSAL / SHIP LOCATION |                      |     |                                      |                |     |        |             |              |            |             |          |                                  |                            |           |                  |      |      |
|------------------------------------------------------------------------------|----------------------|-----|--------------------------------------|----------------|-----|--------|-------------|--------------|------------|-------------|----------|----------------------------------|----------------------------|-----------|------------------|------|------|
| •                                                                            | TYPE                 | All | *                                    | DIVISION       | All |        | ~           |              |            |             |          |                                  |                            | Sea Sea   | rch              | Q,   | 0    |
| ID                                                                           | NAME                 |     |                                      | TYPE           |     | ACTIVE | CITY        | STATE        | ZIP        | DEFAULT UOM | DIVISION | SCALE<br>PAYLOAD<br>START OFFSET | SCALE<br>PAYLOAD<br>LENGTH | OWNERSH   | IIP SIGNATURE BY | SIGN | ICON |
| 1000                                                                         | Sarasota County - S  |     |                                      | Processing     |     | Active | Sarasota    | FL           | 34241-6312 | Gallon      | Sarasota |                                  | Inte                       |           |                  |      |      |
| 1001                                                                         | Manatee County       |     |                                      | Landfill       |     | Active | Bradenton   | FL           | 34211-9458 | Ton         | Sarasota |                                  | Internal                   |           |                  |      |      |
| 1002                                                                         | Ajax- Quarry         |     |                                      | Landfill       |     | Active | Nokomis     | FL           | 34275-3624 | Ton         | Sarasota |                                  | Internal                   |           |                  |      |      |
| 1003                                                                         | Crush It             |     |                                      | Landfill       |     | Active | Nokomis     | FL           | 34275-3624 | Ton         | Sarasota |                                  | Internal                   |           |                  |      |      |
| 1004                                                                         | Graber Excavation    |     |                                      | Processing     |     | Active | Sarasota    | FL           | 34243      | Ton         | Sarasota |                                  | Internal                   |           |                  |      |      |
| 1005                                                                         | Mcleod Land Services |     | ;                                    | Processing     |     | Active | Sarasota    | FL           | 34243-3350 | Ton         | Sarasota |                                  | Internal                   |           |                  |      |      |
| 1006                                                                         | Master Rock          |     |                                      | Processing     |     | Active | Sarasota    | FL           | 34234      | Ton         | Sarasota |                                  | Internal                   |           |                  |      |      |
| 1007                                                                         | One Stop Landscape   |     |                                      | Processing     |     | Active | Sarasota    | FL           | 34243      | Ton         | Sarasota |                                  |                            | Interna   |                  |      |      |
| 1008                                                                         | Sarasota LF CCSWDC   |     |                                      | Landfill       |     | Active | Nokomis     | FL           | 34275      | Ton         | Sarasota |                                  | Internal                   |           |                  |      |      |
| 1009                                                                         | Suncoast Metals      |     | 1                                    | Recycle Ce     |     | Active | Sarasota    | FL           | 34234-3112 | Ton         | Sarasota |                                  | Internal                   |           |                  |      |      |
| 1010                                                                         | Trademark Metals     |     | 1                                    | Recycle Ce     |     | Active | Sarasota    | FL           | 34234-4818 | Ton         | Sarasota | Internal                         |                            |           |                  |      |      |
| 1011                                                                         | 011 Green for Llfe   |     |                                      | Transfer St.   |     | Active | Bradenton   | FL           | 34203-5021 | Ton         | Sarasota |                                  |                            | Interna   |                  |      |      |
| Division Material Typ                                                        |                      |     |                                      | Disposal R     | ate | Targe  | t Usage     | Business Hou | rs Areas   | /Grids      | ¢        |                                  |                            | lata an a |                  |      |      |
| G                                                                            |                      |     |                                      |                |     |        |             |              |            |             |          |                                  |                            |           |                  |      |      |
| EFFECT                                                                       | EFFECTIVE DAT        |     |                                      | MATERIAL TYPE  |     |        | TARGET TYPE |              |            |             |          | TIME PERIOD                      |                            |           | TARGET           | UOM  |      |
|                                                                              |                      |     | ADD U                                | SAGE TAR       | GET |        |             |              | ? ⊗        |             |          |                                  |                            |           |                  |      |      |
|                                                                              |                      |     | DISPOSAL LOCATION One Stop Landscape |                |     |        |             |              |            |             |          |                                  |                            |           |                  |      |      |
| _                                                                            |                      |     |                                      | EFFECTIVE DATE |     |        |             |              |            |             |          |                                  |                            |           |                  |      |      |
|                                                                              |                      |     |                                      | MATERIAL TYPE  |     |        |             | - ©          |            |             |          |                                  |                            |           |                  |      |      |
|                                                                              |                      |     |                                      | TARGET TYPE    |     |        | ¥           |              |            |             |          |                                  |                            |           |                  |      |      |
|                                                                              |                      |     |                                      | TIME PERIOD    |     |        |             |              |            |             |          |                                  |                            |           |                  |      |      |
|                                                                              |                      |     |                                      | ET VALUE       |     |        |             |              | - 1        |             |          |                                  |                            |           |                  |      |      |
|                                                                              |                      |     |                                      |                |     | -      | SAVE        |              |            |             |          |                                  |                            |           |                  |      |      |

## Add a Usage Target:

Pathway: Set Up > Operations > Disposal / Ship Location

- 1. Select a Disposal Location.
- 2. Select the Target Usage tab.
- 3. Click the green '+' to open the 'Add Usage Target' tool.
- 4. Enter information for Effective Date, Material Type (optional), Target Type, Time Period, and Target Value.
- 5. Click Save to apply information to the Disposal Location.

## **Disposal Location Usage - Targets And Usage History**

After Target Usage has been established, use the *Disposal Location Usage* screen to track and monitor current and historical usage for a location.

The following displays for each disposal location:

- Activity to Date: Count and Total of Disposal Records entered for the location
- Pending Activity: Count of stops and estimated volume for future routes or work orders with a default destination assigned
- Target: Displays current target and utilization amount or percentage for the location
- Unassigned Loads: Future stops or routes that do not have a default destination assigned.

| DISPOSAL LOCATION USAGE OPERATIONS > DISPOSAL LOCATION USAGE |                                |                                 |                                      |                                                                                                    |  |  |  |  |  |
|--------------------------------------------------------------|--------------------------------|---------------------------------|--------------------------------------|----------------------------------------------------------------------------------------------------|--|--|--|--|--|
| Targets Usage History                                        |                                |                                 |                                      |                                                                                                    |  |  |  |  |  |
| DIVISION                                                     |                                |                                 |                                      |                                                                                                    |  |  |  |  |  |
| Augusta, Clearwater, NWA, Oldsmar, O                         | e e                            |                                 |                                      |                                                                                                    |  |  |  |  |  |
|                                                              |                                |                                 | Search 🔍 🛞                           | Search Q 💿                                                                                                    |  |  |  |  |  |
| DISPOSAL LOCATION 个                                          | ACTIVITY TO DATE               | PENDING ACTIVITY                | TARGET                               | UNASSIGNED LOADS 🕇                                                                                             |  |  |  |  |  |
| A Waste & Recycling                                          | <u>12/01/2022 - 12/28/2022</u> | 12/28/2022 - 12/31/2022         | Monthly target - 1,000 tons          | Route 02:601 - 1272/922<br>30 stops - Est. Volume: 500<br>Route 02:602 - 1272/922<br>31 stops - Est. Volume: 0 |  |  |  |  |  |
|                                                              | 1 load<br>3,000 tons<br>\$0.00 | No Pending Activity             | 300%<br>with 3 days remaining        |                                                                                                    |  |  |  |  |  |
| Ajax- Quarry                                                 | 12/01/2022 - 12/28/2022        | 12/28/2022 - 12/31/2022         | No Target Set                        | Route 02-604 - 12/29/22<br>21 stops - Est. Volume: 500<br>Root 62-608 - 12/29/22                               |  |  |  |  |  |
|                                                              | No Activity Found              | No Pending Activity             | <u>click to add target</u>           |                                                                                                    |  |  |  |  |  |
| Blue Monkey Disposal and Recy                                | <u>12/01/2022 - 12/28/2022</u> | 12/28/2022 - 12/31/2022         | No Target Set<br>Click to add target | 22 stops - Est. Volume: 250 Pourto 02 PASSTHELL 12/20/22                                                       |  |  |  |  |  |
|                                                              | 2 loads<br>255.2 tons          | No Pending Activity             |                                      | <u>2 stops - Est. Volume: 0</u>                                                                                |  |  |  |  |  |
|                                                              | \$13,990.00                    |                                 |                                      | Route 04-102 - 12/29/22<br>65 stops - Est. Volume: 334                                                         |  |  |  |  |  |
| Charlotte Cty-Landfill                                       | <u>12/01/2022 - 12/28/2022</u> | 12/28/2022 - 12/31/2022         | No Target Set<br>Click to add target | Route 04-103 - 12/29/22                                                                                        |  |  |  |  |  |
|                                                              | 1 load<br>11 tons              | No Pending Activity             |                                      | 58 stops - Est. Volume: 416                                                                                    |  |  |  |  |  |
|                                                              | \$0.00                         |                                 |                                      | Route 04-104 - 12/29/22<br>70 stops - Est, Volume: 430                                                         |  |  |  |  |  |
| Coast Landfill                                               | <u>12/01/2022 - 12/28/2022</u> | 12/28/2022 - 12/31/2022         | No Target Set<br>Click to add target | Route 04-151 - 12/29/22                                                                                        |  |  |  |  |  |
|                                                              | 15 loads<br>4 185 3 cubicyards | 2 routes                        |                                      | 33 stops - Est. Volume: 196                                                                                    |  |  |  |  |  |
|                                                              | \$36,412.11                    | 70 containers - est. volume 250 |                                      | <u>Route 11-101 - 12/29/22</u><br>46 stops - Est. Volume: 280                                                  |  |  |  |  |  |
| Crush It                                                     | <u>12/01/2022 - 12/28/2022</u> | 12/28/2022 - 12/31/2022         | No Target Set                        | Route 11-10901 - 12/29/22<br>2 stops - Est. Volume: 16                                                         |  |  |  |  |  |
|                                                              | No Activity Found              | No Pending Activity             | Linek to udd target                  |                                                                                                    |  |  |  |  |  |
| Dakin Natural Soils                                          | 12/01/2022 - 12/28/2022        | 12/28/2022 - 12/31/2022         | No Target Set                        | Route 11-202 - 12/29/22<br>664 stops - Est. Volume: 351<br>Route 11-203 - 12/29/22                             |  |  |  |  |  |
|                                                              | No Activity Found              | No Pending Activity             | <u>Linex to sud target</u>           |                                                                                                    |  |  |  |  |  |

**Pathway:** Operations > Disposal Location Usage